# **Manage Organization Contacts**

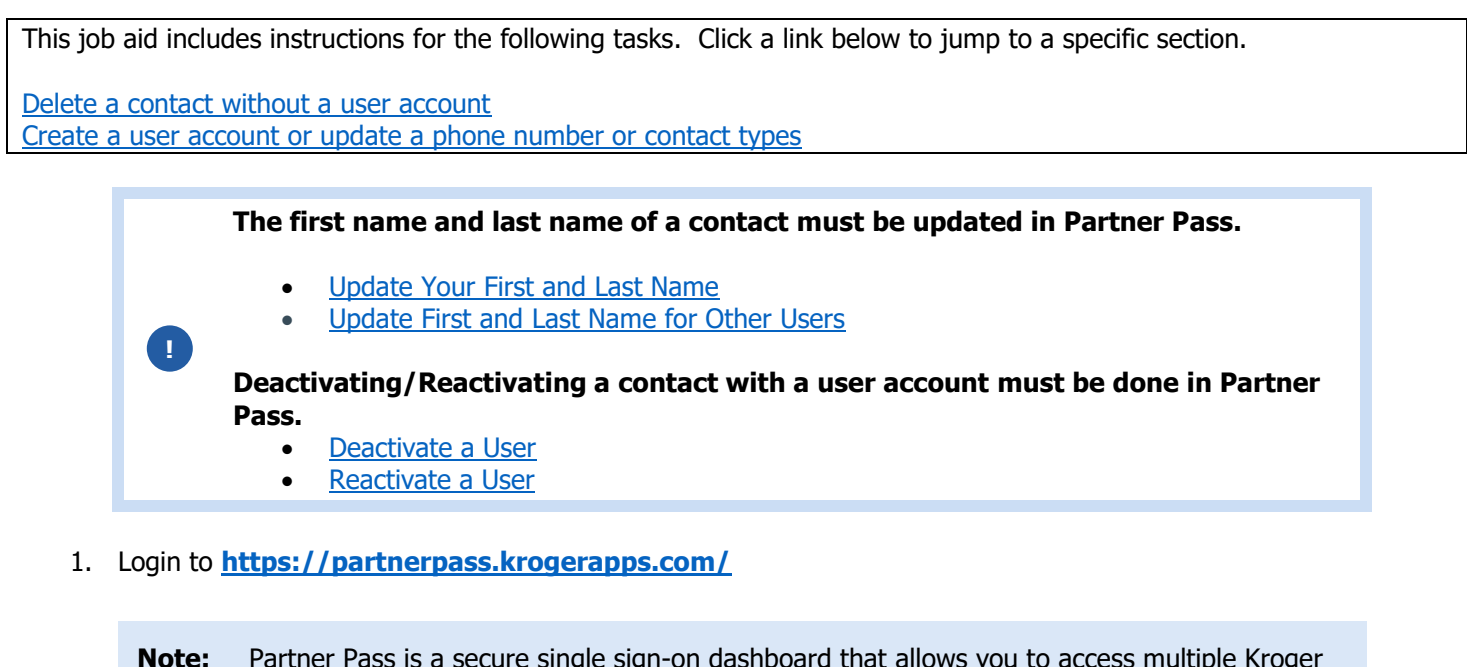

**bte:** Partner Pass is a secure single sign-on dashboard that allows you to access multiple Kroger applications with one ID and password.

Partner Pass works with the Okta Verify app to allow you to verify your identity and make it less likely that someone pretending to be you can gain access to your account.

For additional information, please see:

- Partner Pass information page
- Partner Pass help page
- 2. On the Supplier Hub tile, click **Open Supplier Hub** (A).

| Partner<br>Pass | Partner Pass                                                                 | ? | SH |
|-----------------|------------------------------------------------------------------------------|---|----|
| 88              | My Applications                                                              |   |    |
| 8               | Supplier Hub                                                                 |   |    |
|                 | Kroger's centralized vendor manage vstem                                     |   |    |
|                 | Other Applications                                                           |   | ~  |
|                 | You can find additional details and information at <u>The Kroger Co.</u>     |   |    |
|                 | FAMUY<br>© Copyright 2021 The Kroger Co. All Rights Reserved. Privacy Policy |   |    |

3. Click Organization Contacts (B).

| KROGERTECHNOLOGY Sup       | plier Management 🕋 🕥 ★ 🏟 👔 🖓 🛛 Logged In As \$A66095 🔱                                                                                                    |
|----------------------------|----------------------------------------------------------------------------------------------------|
| Suppliers                  |                                                                                                    |
| Quick Update               | Hop Chong Trading Company Inc - Organization Number 3000009: Quick Update                                                                                                    |
| Company Profile            | * Indicates required field                                                                                                    |
| Organization               | Organization Name         Hop Chong Trading Company Inc         Dun & Bradstreet (DUNS) Number         048332191           Vendor Onboarding Status:         Vendor Profile Approved         Vendor Compliance Status         Review & Submit - Pending                                                                         |
| Categorization             | Hide Instructions                                                                                                    |
| Cybersecurity              | Welcome to the Kroger Supplier Hub! Use the menu on the left to go to the desired section, or use the buttons at the top right of the screen to navigate between sections.                                                                                                    |
| Legal Information          | If this is your first time accessing Supplier Hub or you would like to review information on completing and maintaining your profile, please visit our Supplier Hub help page.<br>If you need assistance with your DUNS number, submit your request to D&B Support. For detailed instruction, visit our Supplier Hub help page. |
| Diversity                  |                                                                                                    |
| B Organization Contacts    |                                                                                                    |
| Remit & Order Address Book |                                                                                                    |

#### **Delete a Contact Without a User Account**

**Note:** Hover over the gray trash cans to learn why the user can't be deleted.

4. Click the **trash can** (A) for the contact you want to delete.

| Detai | ls First Name | Last Name | Email Address            | Phone Number | Contact Type                     | Updat |
|-------|---------------|-----------|--------------------------|--------------|----------------------------------|-------|
| Þ     | Wayne         | Chang     | wayne.chang@hopchong.com | 1-2126959338 | Netting, EDI,                    | 1     |
| •     | Peter         | Chang     | peter251@aol.com         | 1-2126959338 | 24 Hours/Recall, Purchase Order, | 1     |
| Þ     | Evan          | Chong     | EvanChong@hopchong.com   | 1-7894567778 | Quality Assurance                | 1     |

5. Click Yes (B).

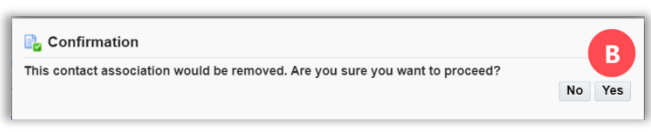

### **Create a User Account or Update a Phone Number or Contact Types**

6. Click the **pencil** (A) for the contact you want to update.

| Facility Address Book<br>Review and Submit<br>Party Relationships | Contact Type Last Name<br>Search Clear |                                           |             |                          |              |                                   |        |        |
|-------------------------------------------------------------------|----------------------------------------|-------------------------------------------|-------------|--------------------------|--------------|-----------------------------------|--------|--------|
| Approval History                                                  | Create   💥 😂 🗗 🔅 🛨 🔳                   |                                           |             |                          |              |                                   |        |        |
| , , , , , , , , , , , , , , , , , , , ,                           | Detail                                 | s First Name                              | Last Name   | Email Address            | PhoneNumber  | Contact Type                      |        | Update |
|                                                                   | ►                                      | Нор                                       | Chongwayne  | hopchongwayne@gmail.com  | 1-2126959338 | Purchase Order, Customer Service, |        | 1      |
|                                                                   | ►                                      | Chandler                                  | Bing        | bing@gmail.com           | 1-5132188273 | Other                             | A –    | 1      |
|                                                                   | ►                                      | Rheda                                     | Hines       | margarheda@yahoo.com     | 1-5134606576 | Main/Admin, Purchase Order        | T      | 1      |
|                                                                   | Conta<br>X 2<br>Detail                 | acts without<br>C 🖸 🌣 🕶 🏢<br>s First Name | User Accour | nts ற<br>Email Address   | Phone Number | Contact Type                      | Update | Delete |
|                                                                   | Þ                                      | Wayne                                     | Chang       | wayne.chang@hopchong.com | 1-2126959338 | Netting, EDI,                     | 1      | Ĥ      |
|                                                                   | •                                      | Peter                                     | Chang       | peter251@aol.com         | 1-2126959338 | 24 Hours/Recall, Purchase Order,  | 1      | 1      |

7. Use the below table to determine the next step:

| То:                                                                                                    | Do this:                                                                                                    |
|----------------------------------------------------------------------------------------------------|----------------------------------------------------------------------------------------------------|
| Update alternate name, country codes, phone numbers, or extensions                                         | Enter information into the <b>Contact Details section (B)</b> .                                                                                                    |
| Create a user account so the<br>contact <b>can</b> login to Supplier Hub<br>to perform profile maintenance | <i>By creating a user account, the contact will be able to see and modify their organization's entire Supplier Hub record, including EIN/SSN and banking information.</i>                                                                                 |
|                                                                                                    | • Select the <b>user account checkbox (C)</b> .                                                                                                    |
|                                                                                                    | • If desired, update the <b>User Name</b> (D).                                                                                                    |
|                                                                                                    | <ul> <li>The User Name defaults to the email address, but<br/>you may enter a different, unique User Name in the<br/>field. The User Name cannot be changed<br/>after you click Apply.</li> </ul>                                                         |
|                                                                                                    | <b>Note:</b> If the contact needs to be a Partner Pass admin for Supplier Hub in their organization, <u>assign admin access</u> in Partner Pass. Partner Pass admins can:                                                                                 |
|                                                                                                    | <ul> <li><u>Update first and last name of users</u></li> <li><u>Assign admin access</u></li> <li><u>Deactivate a user</u></li> <li><u>Reactivate a user</u></li> <li><u>Grant application access</u></li> <li><u>Revoke application access</u></li> </ul> |

## **Supplier Hub**

Update the contact type(s)

Select or de-select contact type checkboxes (E).

#### 8. Click Apply (F).

|                       | date Organizatio                                                                                                    | on Contact                                                                                        |                                                                                                    |                                                                                                    |                                                                                                    |                                                                                                    | Ca                                                                                        | cel            | Ар        |
|-----------------------|----------------------------------------------------------------------------------------------------|---------------------------------------------------------------------------------------------------|----------------------------------------------------------------------------------------------------|----------------------------------------------------------------------------------------------------|----------------------------------------------------------------------------------------------------|----------------------------------------------------------------------------------------------------|-------------------------------------------------------------------------------------------|----------------|-----------|
| ØП                    | P Please use a company                                                                                                    | email address, if po                                                                              | ossible. Personal e                                                                                                    | email addresses of terminated employe                                                                                                    | ees may still have access to Ki                                                                                                    | roger systems until removed. Compan                                                                                                    | ny administrators are responsible for the                                                 | maint          | ena       |
| Cor                   | ntact Details                                                                                                    | unt.                                                                                              |                                                                                                    |                                                                                                    |                                                                                                    |                                                                                                    |                                                                                           |                |           |
|                       |                                                                                                    |                                                                                                   |                                                                                                    |                                                                                                    |                                                                                                    |                                                                                                    |                                                                                           |                |           |
| ω II                  | Email Address                                                                                                    | wavne.chang@hg                                                                                    | tivation or reactiva                                                                                                    | tion of users can only be made within i                                                                                                    | Partner Pass.                                                                                                    |                                                                                                    |                                                                                           |                |           |
|                       | First Name                                                                                                    | Mauna                                                                                             |                                                                                                    | Leaf Name                                                                                                    | Chang                                                                                                    | A 16-11-11                                                                                                    | 4. Nouse                                                                                  | _              |           |
|                       | First Name                                                                                                    | wayne                                                                                             |                                                                                                    | Last Name                                                                                                    | Chang                                                                                                    | Alterna                                                                                                    | te Name                                                                                   |                |           |
|                       | * Country Code                                                                                                    | United States 1                                                                                   | ~                                                                                                    | * Phone Number                                                                                                    | 2126959338                                                                                                    |                                                                                                    | Ext                                                                                       |                |           |
|                       | Country Code                                                                                                    |                                                                                                   | ~                                                                                                    | Alt Phone Number                                                                                                    |                                                                                                    |                                                                                                    | Ext                                                                                       |                |           |
|                       |                                                                                                    |                                                                                                   |                                                                                                    |                                                                                                    |                                                                                                    |                                                                                                    |                                                                                           |                |           |
|                       |                                                                                                    |                                                                                                   |                                                                                                    |                                                                                                    |                                                                                                    |                                                                                                    |                                                                                           |                |           |
| Use                   | er Account Details                                                                                                    |                                                                                                   |                                                                                                    |                                                                                                    |                                                                                                    |                                                                                                    |                                                                                           |                | _         |
| Use<br>ଙ              | TIP By creating a new use<br>be accurate and com<br>TIP Changes to grayed-ou<br>Create User Accour                                                                                                    | er, you represent ar<br>plete. If such data<br>ut fields and the ina<br>ht For The Contact        | you agre                                                                                                    | you are a supplier or are under<br>that you will update it bas<br>adon of users can only e within<br>Jser Name                                                                                                    | the due authorization of a supplies.<br>After creation, user adminit<br>Partner Pass. For assistance                                                                                                    | piler to submit information on the supp<br>stration rights can only be assigned or<br>o, contact your organization's Admin us                 | oller's behalf; and (ii) any data submitter<br>adjusted within Partner Pass.<br>ser.      | by yo          | u w       |
| Use<br>Ø              | TIP By creating a new uss<br>be accurate and comp<br>TIP Changes to grayed-or<br>Create User Accour<br>2                                                                                               | er, you represent an<br>plete. If such data<br>ut fields and the ina<br>at For The Contact        | you agreen or reactive to the termination of the termination of termination of termination of termi | you are a supplier or are<br>that you will update it<br>adion of users can only<br>User Name                                                                                                    | the due authorization of a supplies.<br>After creation, user adminit<br>Partner Pass. For assistance                                                                                                    | piler to submit information on the supp<br>stration rights can only be assigned or<br>e, contact your organization's Admin us                 | oller's behalf; and (ii) any data submitter<br>adjusted within Partner Pass.<br>ser.<br>F | by yo<br>ows 1 | u w       |
| Use<br>©<br>[]<br>[]  | TIP By creating a new use<br>be accurate and com<br>TIP Changes to grayed-ou<br>Create User Accour<br>Create User Accour<br>Create User Accour<br>Contact Type                                         | er, you represent ar<br>plete. If such data<br>ut fields and the ina<br>tt For The Contact        | t Description                                                                                                    | you are a supplier or are under<br>that you will update it the bas<br>ation of users can only ewithin<br>User Name                                                                                                    | the due authorization of a supplies. After creation, user adminit<br>I Partner Pass. For assistance                                                                                                    | plier to submit information on the supp<br>stration rights can only be assigned or<br>e, contact your organization's Admin us                 | oller's behalf; and (ii) any data submitter<br>adjusted within Partner Pass.<br>ser.<br>F | by yo<br>ows 1 | u w<br>to |
| Use<br>Ø<br>Ø         | P Account Details<br>TIP By creating a new use<br>be accurate and comp<br>TP Changes to grayed-o-<br>Create User Accour<br>Create User Accour<br>Contact Type<br>Netting                               | er, you represent ar<br>plete. If such data<br>ut fields and the ina<br><b>nt For The Contact</b> | Constant that (i)     you agree     or reactive     Descripti     Used to en                                                                                                    | you are a supplier or are that you will update it that you will update it the station of users can only be within User Name on the settlement letters where Kroger received and the settlement letters where Kroger received and the settlement letters where Kroger and the settlement letters where Kroger and the settlement letters where Kroger and the settlement letters where Kroger | the due authorization of a sup<br>is. After creation, user adminit<br>Partner Pass. For assistance<br>behavious and the second second second second<br>relation of the second second second second second second<br>relation of the second second          | piler to submit information on the supp<br>stration rights can only be assigned or<br>e, contact your organization's Admin us<br>from payment | olier's behalf; and (ii) any data submitter<br>adjusted within Partner Pass.<br>ser.<br>F | by yo          | u w<br>to |
| ଔ<br>୍<br>ଅ<br>ଅ<br>ଅ | P Account Details<br>TIP By creating a new use<br>be accurate and comp<br>TIP Changes to grayed-o-<br>Create User Accour<br>Create User Accour<br>Contact Type<br>Netting<br>EDI                       | er, you represent at<br>plete. If such data (<br>ut fields and the ina<br>nt For The Contact      | Descripti<br>Used to en<br>Electronic                                                                                                    | you are a supplier or are that you will update it that you will update it that you will update it that you will update it that you will update it that you will be within a set of the set of the set  | the due authorization of a sup<br>is. After creation, user admini-<br>l Partner Pass. For assistance<br>provide the set of the set of the set                | piler to submit information on the supp<br>stration rights can only be assigned or<br>e, contact your organization's Admin us<br>from payment | olier's behalf; and (ii) any data submitter<br>adjusted within Partner Pass.<br>ser.<br>F | by you         | u w       |
| ଔ<br>୍                | P Account Details<br>P By creating a new use<br>be accurate and comp<br>The Changes to grayed-o-<br>Create User Accour<br>Create User Accour<br>Contact Type<br>Netting<br>EDI<br>Item Data Management | er, you represent ar<br>plete. If such data i<br>It fields and the ind                            | Cant that (i)     you agre     nor reacthe      Descripti      Used to en     Electronic      Item Inform                                                                                                    | you are a supplier or are that you will update it that you will update it that you will update it that you will update it that you will update it that you will be within a set of the supplement of the supplement letters where Kroger red Data Interchange hation, Attributes and Images.                                                                                                    | the due authorization of a sup<br>is. After creation, user admini-<br>Partner Pass. For assistance<br>version of the second second second second<br>second second second second second second second<br>second second second second second second second second second<br>second second second second second second second second second second second second second second second second<br>second second second second second second second second second second second second second second second second<br>second second | plier to submit information on the supp<br>stration rights can only be assigned or<br>e, contact your organization's Admin us<br>from payment | olier's behalf; and (ii) any data submitter<br>adjusted within Partner Pass.<br>ser.<br>F | by yo          | u w       |

If a user account has been created, the contact will receive a "Welcome to Partner Pass" enrollment email from <noreply@okta.com> with instructions for accessing Supplier Hub via Partner Pass.

For additional information, please see:

- Ouick Reference Guide: Supplier Hub Login Information
- <u>Supplier Hub Help Page</u>
- Partner Pass information page
- Partner Pass help page